| Side 502   Daginstitution  Internet henvendelser  Accept af tilbudt |                                            |                                                                   |
|---------------------------------------------------------------------|--------------------------------------------|-------------------------------------------------------------------|
| plads                                                               |                                            |                                                                   |
|                                                                     | Naviger frem til side 502 – Internet       | ALT + Q →502                                                      |
|                                                                     | henvendelser                               |                                                                   |
| Søg ubehandlede                                                     | Alle internet henvendelser, der er         | Se huskeseddel: Huskeseddel                                       |
| henvendelser                                                        | accepteret fra tilmeldingssiden i          | DaCz_01_Søg_henvendelse_side502                                   |
| frem                                                                | www.Sullissivik.gl vises på side 502.      |                                                                   |
| Søg Accept af                                                       | Alle henvendelser med accept af            | Type         Accept af plads         Status         Ubehandlet    |
| plads                                                               | tilbudt plads findes frem :                |                                                                   |
|                                                                     | <ul> <li>Typen: Accept af plads</li> </ul> |                                                                   |
|                                                                     | - Status Ubehandlet                        |                                                                   |
| Marker en                                                           | For at kunne sagsbehandle en               |                                                                   |
| bestemt                                                             | henvendelse på side 502 markeres           |                                                                   |
| henvendelse                                                         | henvendelsen i søgeresultatlisten, ved     | 2 henvendelse(r) passer med kriterierne                           |
|                                                                     | at klikke på ansøgers CPR-nummer.          | Cpr Nummer Navn Dato                                              |
|                                                                     | Derved åbnes henvendelen i                 | 010988 Marie Petrine Semsen 01-07-2014                            |
|                                                                     | detailvisning nederst på siden.            | 010988 Marie Petrine Semsen 01-07-2014                            |
|                                                                     |                                            |                                                                   |
|                                                                     |                                            |                                                                   |
| Detailvisning på                                                    | Når henvendelsen åbnes i                   | Henvendelse om                                                    |
| side 502                                                            | detailvisning på side502 vises:            | Tilbuddet om en plade i Demekane and med start den 01-10-2014 en  |
|                                                                     | - Ansøgers data                            | accepteret                                                        |
|                                                                     | - Evt. ægtefælle/samlevers data            |                                                                   |
|                                                                     | - Barns data                               | Registrer                                                         |
|                                                                     | - Meddelelse om at borgener                |                                                                   |
|                                                                     | har accepteret tilbudt plads               |                                                                   |
|                                                                     |                                            | Pladsen blev accepteret den 10-10-2014                            |
| Marker for                                                          | Når henvendelsen om accept af              |                                                                   |
| registrering af                                                     | tilbudt plads åbnes skal sagsbehandler     | Henvendelse om                                                    |
| accepten                                                            | registrere at accept er modtaget.          | Tilbuddet om en plads i Børnehave syd med start den 01-10-2014 er |
|                                                                     |                                            | accepteret                                                        |
|                                                                     | Klik på knappen <b>Registrer.</b>          | Projetre                                                          |
|                                                                     |                                            | Register                                                          |
| Kvittering for                                                      | Når en henvendelse registreres på          |                                                                   |
| udført                                                              | side 502, opdateres siden med at der       | Registreringen er udført                                          |
| registrering                                                        | er registreret.                            |                                                                   |
|                                                                     |                                            | <b>5</b>                                                          |
| Ændret status pa                                                    | Den tilbudte plads er nu registreret       | Barn i institution                                                |
| side 503.                                                           | som indmeldt på side 503                   | Type Indmeldt ✓                                                   |
|                                                                     |                                            | Indmeldt 01-10-2014                                               |
|                                                                     |                                            | 01-10-2014                                                        |
|                                                                     |                                            |                                                                   |
| Ændret status på                                                    | Den tilbudte plads er nu registreret       | 7502 Børnehave syd I 01-10-2014                                   |
| side 501                                                            | som Indmeldt på side 501                   |                                                                   |
| Opdatering af                                                       | Der sker en tekstuel opdatering af side    | Henvendelse om                                                    |
| side 502                                                            | 502 med at accepten er registreret.        | Tilbuddet om en plads i Børnehave syd med start den 01-10-2014 er |
|                                                                     |                                            | accepteret og accepten er registreret.                            |
| Version 3.0                                                         | Dato: 10.11.2014/MBL                       |                                                                   |
| L                                                                   | •                                          |                                                                   |